こちらのガイドは91日以上の交換留学プログラムで留学する方のためのものになります。

A費で高等教育機関または語学学校からの受入許可書を持っている場合、<u>個人留学の手</u> 続きページ</u>をご参照ください。

▲ ご自身のケースが交換留学として扱われるのかどうかは交換留学生として留学する場合 の手続きのページで必ずご確認ください。

#### 手続きは大きく分けて3段階あります。

1. « Etudes en France » からアカウントを作成し、オンラインフォームを入力する

2. オンラインフォームが認証されたら、手続き料金を支払い、申告する

3. 手続き完了のメールが届いた後、ビザセクションにてビザ申請を行う

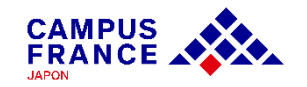

### <u>オンラインフォームに添付しなければならない書類について</u>

✓ 証明写真

✓ パスポートの顔写真のページ

✓ フランスの教育機関への受入許可書

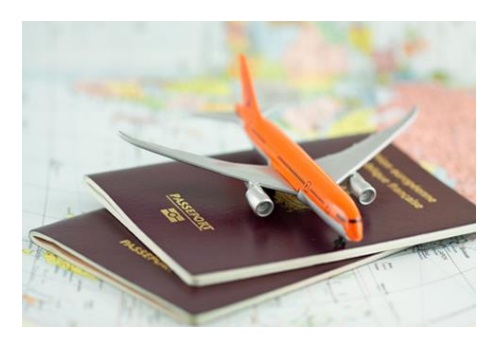

**父**入許可書には以下の6点が明記されている必要があります。

◆あなたの氏名
 ◆登録した教育機関の正式なレターヘッド
 ◆プログラムの登録期間(年度と日付)
 ◆交換留学プログラムの留学であるという旨
 ◆教育機関の印鑑と担当者のサイン

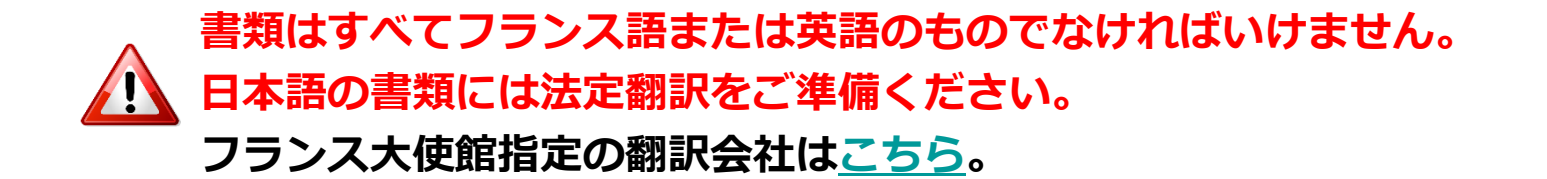

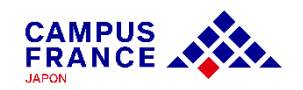

<u>ステップ 1</u> « Etudes en France » からアカウントを作成し、オンラインフォームを入力する

1. <u>www.japon.campusfrance.org</u> にアクセスします。

2. ページ上部「手続き」から 「«Etudes en France » アカウント作成・ログイン」 を選択 します。  $(\otimes)$ f fa 🖸 🗹 😁 Campus France Japon RÉPUBLIQUE FRANÇAISE Liberté Égalité Fraternité CAMPUS フランスで生活 する Campus フランス留学後 学ぶ 手続き France > lt ? "Etudes en France"アカウント作成・ログイン "Etudes en France"の手続きとは? ÉTUDES "Etudes en France"の手続きガイド EN FR?NCE その他応募申請手続き "Etudes en France" ビザ申請に関して 手続きのHP "Etudes en France"の ドザ申請に関し とは?

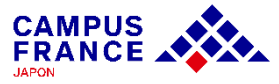

<u>ステップ 1</u> « Etudes en France » からアカウントを作成し、オンラインフォームを入力する

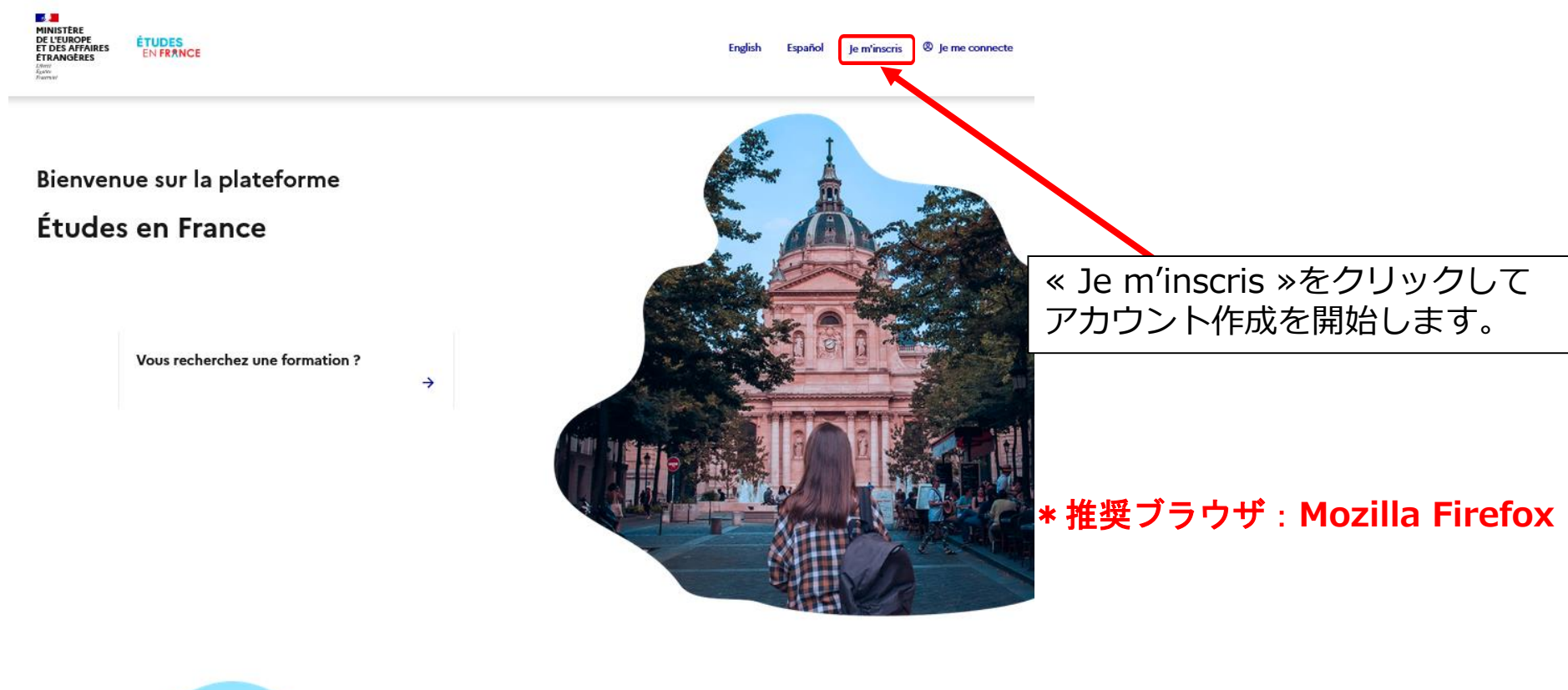

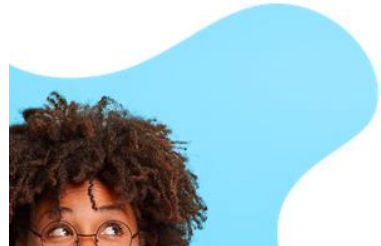

Les procédures Études en France

Mon Espace Campus France m'accompagne tout au long de la procédure dans mes démarches

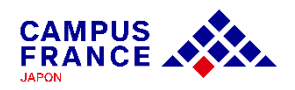

<u>ステップ 1</u> « Etudes en France » からアカウントを作成し、オンラインフォームを入力する

3. « Espace Campus France Japon »を選択後に表示される右上の«日本語»をクリック後、 基本情報を入力してアカウントを作成します。

|                                                                                                    | FR I 日本語 I EN                    |
|----------------------------------------------------------------------------------------------------|----------------------------------|
| トップページ > マイアカウントを作成する                                                                                 | 言語を選択                            |
| アカウントを作成する                                                                                            | •                                |
| (*)の記された棚への入力は必須です。                                                                                   |                                  |
| Campus France                                                                                         |                                  |
| 管轄するCampus Franceを選択                                                                                  | 表示言語を日本語設定にした                    |
| Campus France - フランス政府留学局・日本文局 * :                                                                    |                                  |
| Espace Campus France Japon 🗸                                                                          | 場合でも、選択項目以外は、                    |
| Eメールアドレス<br>このアドレスはアカウントにアクセスするIDとなり、同意の上、Campus Franceおよび出騒を希望する教育機関からのメッセージを受信できます。<br>Eメールアドレス * : | <u>必9 英語よたはフランス語</u><br>ご入力ください。 |
| EXールアドレスの階級 *:                                                                                        | 個人情報の使用について、<br>チェックを入れます。       |
| 本人確認 ()(スポード情報)<br>注*:                                                                                |                                  |
| その他<br>入力情報をEtudes en Franceオンライン手続きに利用します。<br>France Alumni - フランス留学経験者グローバルネットワークに関する情報を受信することに同意する |                                  |

FRANCE

<u>ステップ 1</u> « Etudes en France » からアカウントを作成し、オンラインフォームを入力する

#### 4. 入力を終えると登録したメールアドレスにメールが届きます。 メール内のリンクより、アカウントの作成を完了します。

トップページ > アカウント作成の確認

#### 作成の確認

アカウント作成のリクエストは処理中です。 ご指定のアドレスに電子メールが送信されました。 アカウントを有効化するには、メールに記載されたリンクへのクリックが必要です。 24時間以内にメールが届かない場合は、Campus Franceにご連絡ください。

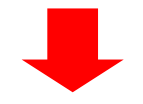

Etudes en France : アカウント作成の確認: CAMPUSさん 🞯 トレイメ

ne-pas-repondre.etudesenfrance@diffusion.diplomatie.gouv.fr To 自分 マ 12:01 (0 分前) 🛛 🟠

CAMPUS Hanako 様

「Etudes en France」のアカウント作成の申請が受理されました。

以下のリンクをクリックし、手続きを完了させてください。 http://pastel.diplomatie.gouv.fr/etudesenfrance/dyn/public/confirmerCompte.html?ticket=5771ab84-857a-42f9-ae4a-85df219e2218

リンクが正しく表示されない場合、リンクをコピーし、アドレスバーに貼り付けてください。

なお、このリンクの有効期限は48時間ですのでご注意ください。

Campus France - フランス政府留学局・日本支局

(このメッセージは自動送信されています。返信できません。)

・リンクの有効期間は48時間です。

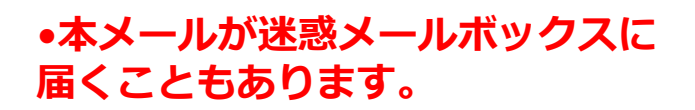

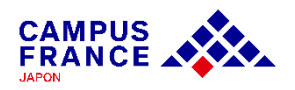

<u>ステップ 1</u> « Etudes en France » からアカウントを作成し、オンラインフォームを入力する

5. パスワードを設定し、アカウントが作成できたら、「Je me connecte」よりログインし ます。メールアドレスとパスワードを入力し「アカウントを作成する」をクリックします。

| アカウントの作成を確認するため、Eメールアドレスを入力し、パスワードを決定ください。 Eメールアドレス*:                                                                                                    |                                                              |
|----------------------------------------------------------------------------------------------------|--------------------------------------------------------------|
| バスワード * :                                                                                                    | <br>記載されているルールに沿った<br>パスワードでないと設定できません                       |
| Image: 11字以上15字未満とすること。         ・11字以上15字未満とすること。         ・以下のルールを遵守すること。         ・小文字を1つ以上使用する。         ・文字を1つ以上使用する。         ・教をを1つ以上使用する。         ・物株文字(アルファベット・数字以外)を1つ以上使用する。 | Fermer ×<br>→ Je me connecte<br>Identifiant •<br>Identifiant |
|                                                                                                    | Mot de passe *                                               |
|                                                                                                    | Connexion                                                    |

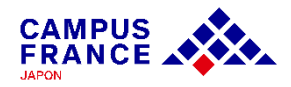

\_\_\_\_\_\_<u>ステップ 1</u> 《 Etudes en France 》からアカウントを作成し、オンラインフォームを入力する

### 6. ページ内左上の「受入許可を持っている」をクリックします。

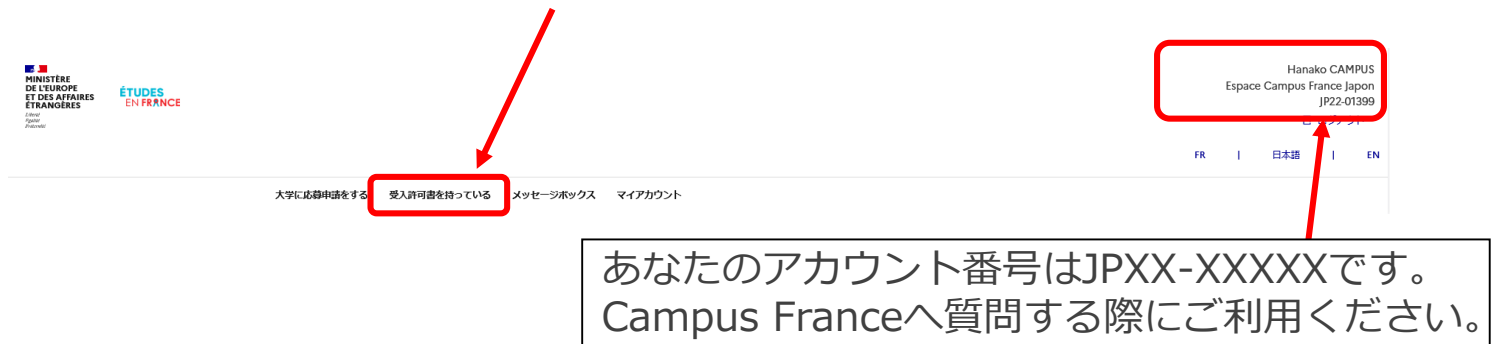

7. 次に「オンラインフォームの入力をする」の項目より【交換留学】を選択し、留学計画を 入力します。

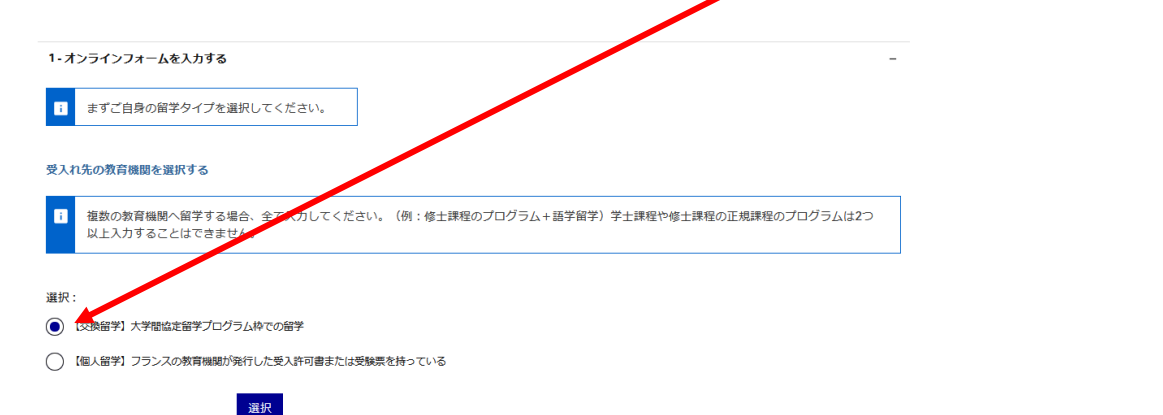

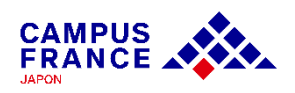

<u>ステップ 1</u> « Etudes en France » からアカウントを作成し、オンラインフォームを入力する

### 8. 交換留学プログラムの詳細を次のようにそれぞれ選択します。

| 1) 在籍中の教育機関                                                    | ①在籍大学の所在地を選択します。                         |
|----------------------------------------------------------------|------------------------------------------|
| 都道府具 * :                                                       |                                          |
| 04.宫城                                                          | ・メイノキヤノバスの所住地で検系。                        |
| 市区町村*:                                                         | <ul> <li>海外の大学に在籍されている方は</li> </ul>      |
| 100.仙台市                                                        | Otherを選択。                                |
| 必ず選択版の中から選んでください、海外の大学の場合、上の2つはどちらもOtherを選択してください。             |                                          |
| 教育機関*:                                                         |                                          |
| 東北大学                                                           | ×                                        |
| 教育臨時が一覧にない場合、「その他」を選択し、鴨県名をフランス語または英語で入力してください。*               | ②在籍大学名をリストから選択しま<br>オ                    |
|                                                                | 9。 海外の大学に在籍されている方は                       |
| 2) 留学先のフランスの教育機関<br><sub>教育機関</sub> :                          | Foreign Universityを選択。                   |
|                                                                | ×                                        |
| 教育機関の所在地:                                                      | <u> </u>                                 |
| i 検索しましたが、カタログ内に教育機関、該当しません。「教育機関の検索」をクリックし、再び受入れ先の教育機関を検索します。 |                                          |
| 教育機関の検索                                                        | 手入力した場合、交換留学生のみ免除となる<br>項目などが正常に表示されません。 |
| 3 留学先の教育機関をリストから選択します。                                         | ご自身のプログラムが見つからない場合は、                     |
| 必ずリストから選択して下さい。                                                | Campus Franceへご 海絡ください                   |
| 「教育機関を検索する」にけ触れたいでください                                         | Campus Hance、C 庄相 < /2 C V 。             |
|                                                                |                                          |

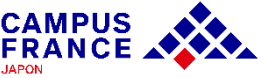

<u>ステップ 1</u> « Etudes en France » からアカウントを作成し、オンラインフォームを入力する

### 9. 交換留学プログラムの詳細を次のように入力します。

| 3) 交換留学プログラムを選択し、期間を入力(リストにない場合は「メッセージボックス」よりご連絡ください。)                                             | ④留学先の教育機関をリストから正常に<br>選択されていると選択可能なプログラム          |
|----------------------------------------------------------------------------------------------------|---------------------------------------------------|
|                                                                                                    | タが表示され、プログラム説明の項日け                                |
| (1)22(の食算機開発を選択指の中から選択しているにも聞わらず、交換信字ブログラムがこのタブ内にない場合は、プログラムの情報を調べる必要があります。アカウント内のメッセージにてお伝えください。* | 自動的に入力されます。 分野とレベルの                               |
| プログラムの限制 *:<br>文字曲: 0 / 1000                                                                       | 項目は自分が行かれるものに一番近いも<br> のを選択してください                 |
| //////////////////////////////////////                                                             | ご自身のプログラムが見つからない場合                                |
| · · · · · · · · · · · · · · · · · · ·                                                              | は、Campus Franceへご連絡ください。                          |
| LAUL*:                                                                                             | · ·                                               |
| ✓ ブログラム開始日*:                                                                                       | A 海外の大学に在学されている方はプログラム説明・<br>分野・レベルの項目を手入力してください。 |
| 1 日/月/年 (例:31/12/2015)                                                                             |                                                   |
|                                                                                                    | ⑤留学期間を入力します。                                      |
|                                                                                                    | ●受入許可書に記載されている期間を                                 |
| 1 日/月/年 (例: 31/12/2015)                                                                            | 記入してください。                                         |
| 4) 志望動機                                                                                            | ●dd/mm/yyyyで入力してください。                             |
| 留学の動態、留学先の教育機関を遣んだ理由、制達したい目標(語学レベルなど)や留学後の展望を、フランス語または英語にて明確にご入力ください。<br>(注:これら全てが含まれていないと認証できません) |                                                   |
| 志望動機*:<br>文字章:0/2500                                                                               |                                                   |
| 必ず、英語またはフランス語で入力してください。 ◆                                                                          | し応当劉熾を入刀しよ9。                                      |
| 一軸となる留学計画                                                                                          |                                                   |
| 保存 キャンセル ×                                                                                         | CAMPUS                                            |

FRANCE

<u>ステップ 1</u> « Etudes en France » からアカウントを作成し、オンラインフォームを入力する

10. 留学の受入先教育機関の情報を入力し、「保存する」ボタンをクリックするとファイルを添付できるページが自動的に開きます。

|                             | 閉じる                                  |
|-----------------------------|--------------------------------------|
| i PDF、JPGまたはPNG形式(500kb以)   | 「のサイズ)で添付してください。                     |
| 各ファイルに「補足」より簡単なコメントが付けられます。 |                                      |
| スキャン画像を添付してください。(           | コメラで撮影した写真は不可)                       |
|                             |                                      |
| み取りやすいスキャン画像をとるには?          | 証明書類を追加:                             |
| 1                           | Parcourir Aucun fichier sélectionné. |
| 類がありません                     |                                      |
|                             |                                      |

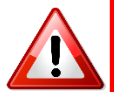

- 容量が500キロバイトを超えるファイルは添付できませんのでご注意ください!
- ・
   ・
   画質が悪く内容が確認できないファイルは認証をすることが出来ません。
- 書類は文字が読める向きで、確実に内容が読み取れる画質のものを添付してください。

→ 「**読み取りやすいスキャン画像をとるには?**」を参考にしてください。

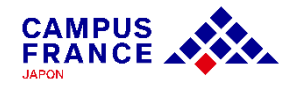

<u>ステップ 1</u> « Etudes en France » からアカウントを作成し、オンラインフォームを入力する

11. 留学の受入先教育機関の情報が正しく入力されていることを確認したら、次に「個人情報を入力する」をクリックし、情報を入力します。

| 受入許可書を持っている                                                                                                    |                                                                                                    |
|----------------------------------------------------------------------------------------------------|----------------------------------------------------------------------------------------------------|
| 1・オンラインフォームを入力する                                                                                                    | -                                                                                                    |
| i まずご自身の留学タイプを選択してください。                                                                                                    |                                                                                                    |
| 受入れ先の教育機関を選択する                                                                                                    |                                                                                                    |
| 複数の教育機関へ留学する場合、全て入力してください。(例:修士課程のプログラム+     以上入力することはできません。                                                                                                    | +語学留学)学士課程や修士課程の正規課程のプログラムは2つ                                                                                  |
| 選択:                                                                                                    | 交換留学前に語学留学される場合は、個人<br>情報を入力する前に、「個人留学」を選択<br>し、語学学校の情報入力をしてください。                                              |
| 職となる留学計画<br>【交換留学】大学間協定留学プログラム枠での留学<br>ophia University - ESSEC - Ecole supérieure des sciences économiques et<br>pommerciales<br>BSEC - Ecole supérieure des sciences économiques et commerciales ESSEC -<br>Ste de Cergy<br>D: 26/08/2023 au 23/04/2024<br>完了 | <ul> <li>スカ・ダエ</li> <li>完了と表示されているこ</li> <li>とを確認し、プログラム</li> <li>名が正しく入力されてい</li> <li>ることを確認しましょう。</li> </ul> |
| <ul> <li>→ 個人情報を入刀する</li> <li>              ▲ 個人情報・学歴・語学力を入力する      </li> </ul>                                                                                                    |                                                                                                    |

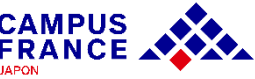

#### <u>ステップ 1</u> « Etudes en France » からアカウントを作成し、オンラインフォームを入力する

#### 12. 個人情報を入力します。 アカウント情報・証明写真 Espace Campus Franceによる確認液 EXHUPPEDS: **建和写真**: tokyoecampusfrance.org ロアカウント語号: IP22-01399 私のオンラインフォームを取り扱う Campus France Kansai - Philippenet page Institut francais du Kansal 8 tumidono-Cho, Yoshida, Sakyo-ku, voto 606,830 4-JL: kyotos 電話音号: 075-761-212 不足項目 「入力・修正」、 → 黄色のメッセージ JPGまたはPNG、サイズ はSOKBまで、実寸模 「証明書類」をクリックし 3cm. 緑4cm程度の画作 上で見て、確認しやすい 画像を添付してくださ て編集します。 入力が完了 $\rightarrow$ 完了 本人確認(パスポート情報) e Campus Franceによる確認液 经销售额 (1 パスボートのコピーを原付してください。 フランス政府給費留学生、 CAMPUS 2 : Hanako その他の名前(18世紀と)・ 101 女性 またはそれに準ずる奨学金 \*\*\*\*\* 01/01/200 SAME AND A STREET バスボー 出生国: バスボート開き TR65432 Japon の受給者、及びフランスの 出生地(周囲府県ノローマ字): Hyogo RIGTS : Japor 交換留学生の場合、 1028 -COMPANY. 01/01/203 バカロレアを4年以内に取 身体に指定があり、移動の際に自動が必要: いいえ 学歴と語学能力の項目は免除さ 得している方は、手続きが れているので、個人情報を入力 連絡先 一部軽減されます。 us Franceによる確認が したら、「戻る」をクリックし 奨学生の場合のガイドを参 (1月(1)-マ字): Man Part 26 17 85 4-11-44 Minami Azab 100.12.854 **LOOP** て、アカウント提出に移ります。 积极的马 : 照してください。 STRUMP. 81 357086 **月末電試合** +81 80123456 手続きが一部経過されるケース(対象外の方もこちらで「注当なし」を必ず選択)

■ 下記の選択肢に該当する場合、選択し、証明書類を取付して保存してください(注:JASSO、トピタテ、大学からの受学金は対象外)

15 35 12 1

158421.

**注闭管理 (0**)

Espace Campus Franceによる確認語

971:

語道なし

その他のケース:

### 13. 入力をすべて終え、画面上の「戻る」ボタンをクリックすると、下の画面が表示されます。

受入許可書を持っている 1-オンラインフォームを入力する i まずご自身の留学タイプを選択してください。 受入れ先の教育機関を選択する 複数の教育機関へ留学する場合、全て入力してください。(例:修士課程のプログラム+語学留学)学士課程や修士課程の正規課程のプログラムは2つ 1 以上入力することはできません。 選択: 【交換留学】大学間協定留学プログラム枠での留学 (個人留学)フランスの教育機関が発行した受入許可書または受験票を持っている 選択 軸となる留学計画 【交換留学】大学問協定留学プログラム枠での留学 入力・修正 Sophia University - ESSEC - Ecole supérieure des sciences économiques et commerciales 削除 ESSEC - Ecole supérieure des sciences économiques et commerciales ESSEC -Site de Cergy 証明書類 Du 26/08/2023 au 23/04/2024 完了 → 個人情報を入力する 完了 個人情報・学歴・語学力を入力する i ここをクリックして、オンライン フォームを提出します。 → オンラインフォームをCampus Franceに提出する 必要な情報を全て入力したことを確認した上で、Campus France ヘオンラインフォームを提出してください。提出後はご自身で修正ができません。

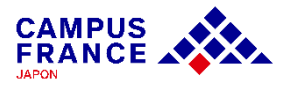

#### 14. オンラインフォームが完了していることを確認し、チェックボックスに v を入れ、 「オンラインフォームをCampus Franceに提出する」をクリックします。

オンラインフォームをCampus Franceに提出する

#### 入力が完了していることを確認し、必要であれば修正してください。

| III 入 IF HX |    |              |
|-------------|----|--------------|
| 個人情報        | 完了 | セクションにアクセスする |
| 学歴・学位       | 完了 | セクションにアクセスする |
| 語学力         | 完了 | セクションにアクセスする |

Attention il faut prendre connaissance des prérequis relatifs à votre projet d'étude

#### 軸となる留学計画

チェックを 入れて提出 /FIL/F##P

Sophia University - ESSEC - Ecole supérieure des sciences économiques et commerciales ESSEC - Ecole supérieure des sciences économiques et commerciales ESSEC Site de Cergy 完了 セクションにアクセスする

#### オンラインフォームをCampus Franceに提出する

ご注意ください!オンラインフォームは1度提出すると自分で編集ができません。認証の際に不備が見つかると、再び修正をしていただかなくてはならな いため、手続きに時間がかかります。

オンラインフォームを再確認し、①入力はフランス語か英語であること、②添付ファイルは指定の画質・サイズ・縦向きであること、その他内容が正確であることを確認しました

Je certifie avoir pris connaissance des prérequis relatifs à mon projet d'étude

オンラインフォームをCampus Franceに提出する

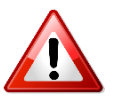

提出をすると編集をすることが出来なくなり ます。すべての情報が入力済みであること、 及び添付書類が正しく添付されていることを よく<u>確認してから</u>提出してください。

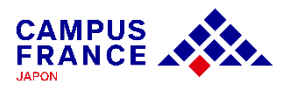

#### <u>ステップ 1</u> « Etudes en France » からアカウントを作成し、オンラインフォームを入力する

### 15. オンラインフォーム提出後このような画面が表示されます。

### Campus Franceによる認証は、提出後1週間以内に行なわれます。

#### オンラインフォームをCampus Franceに提出する

▲ ご注意ください!オンラインフォームは1度提出すると自分で編集ができません。認証の際に不備が見つかると、再び修正をしていただかなくてはならないため、手続きに時間がかかります。

✓ オンラインフォームを再確認し、①入力はフランス語か英語であること、②添付ファイルは指定の画質・サイズ・縦向きであること、その他内容が正確であることを確認しました

Je certifie avoir pris connaissance des prérequis relatifs à mon projet d'étude

オンラインフォームをCampus Franceに提出する

#### ✓ オンラインフォームがCampus Franceに提出されました。

- こまめに再接続し、オンラインフォームの処理進捗状況を確認してください。
- メッセージボックスにフォローアップ情報が届きます。

頂いた情報はフランスでの高等教育履修を希望する学生の手続きを容易にするために処理を施し、あなたから中止要請を頂かない限り、今後フランス留学 期間中および終了後にあなたに連絡を取るために使用します。

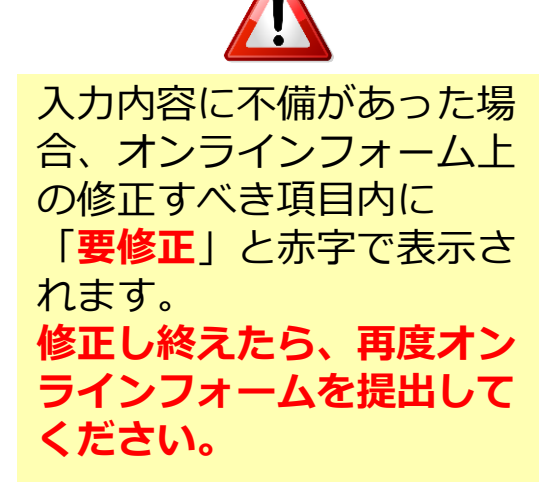

#### 「<mark>要修正</mark>」の表示は修正後も表示されていますが、修正されていれば フォームを提出できますので、不備がないか再度確認した上で再提出してください。

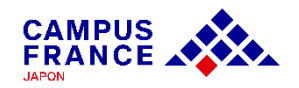

### <u>ステップ 2</u>

### オンラインフォームが認証されたら、手続き料金を支払い、申告する

#### 1. オンラインフォームが認証されたら、お支払い金額(15,600円)と共に振込口座情報が 届きます。

#### 受入許可書を持っている

| A | 手続き <b>料金支払いのご案内</b><br>CAMPUS Hanako様<br>Campus France- フランス政府留学局・日本支局です。                                                                                                    |
|---|----------------------------------------------------------------------------------------------------|
|   | 「Etudes en France」オンラインシステムの手続き料金は <b>15600.00 円</b> となります。<br>手続き料金は下記の口座宛に振込んでください。                                                                                                    |
|   | 銀行名 : ビーエスビー/UJ// JBNP Paribas<br>支店名 : 即時代給 / Corrent Account<br>口座各例: 19時代給 / Current Account<br>口座各号: キャンパスプランスジャポン / CAMPUS FRANCE-INSTITUT FRANCAIS DU JAPON<br>口座番号: 1094511                                                                                                    |
|   | 【注意】<br>・ご自身の銀行口座またはATMより振込を済ませたら、アカウント内の「支払いを済ませました」より、申告してください。<br>(アカウント内の「支払いを済ませました」のボタンで自動的に振込みが完了するものではありません。)<br>・ご本人名義でない口座から振込んだ場合は、アカウント内で申告する際、口座名義を必ず明記してください。<br>・現金でのお振込みの場合、振込みの際の投えを必ず保管してください。<br>・この口座情報は国内からの振込みに限ります。海外の銀行口座から送金を希望する場合は、tokyo@campusfrance.orgまでお問い合わせください。 |
|   | 振込が確認されましたら、手続き料金受領のお知らせがメールにて届きます。<br>尚、手続きを中断した場合、受入許可が出なかった場合、ビザが却下された場合も、手数料は返金されませんので、ご <b>了</b> 承ください。                                                                                                    |
|   | Campus France - フランス政府留学局・日本支局                                                                                                    |
|   | (このメッセージは自動送信されています。返倍できません。)                                                                                                    |
|   | 支払いを済ませました                                                                                                    |

手続き料金は受入許可が下りている方の場合、<u>15,600円</u>です。 誤った金額を支払ってしまった等いかなる理由であっても、返金には対応いたしかねます。 お支払いの前に必ず留学タイプと金額を確認の上、正しい金額を入金してください。

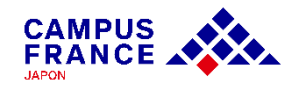

#### <u>ステップ 2</u>

オンラインフォームが認証されたら、手続き料金を支払い、申告する

### 2. 銀行の窓口、ATM、またはインターネットバンクから振込みます。

ご本人名義の口座からの振り込みではない場合、必ず学生 本人の名前とJPからはじまるアカウント番号を振込名義人 として記載してください。

例)JP22-01399 - CAMPUS Hanako

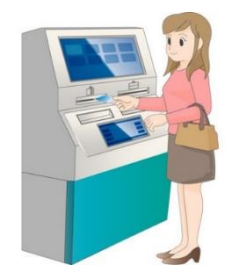

### 3. 振込みが済んだら、アカウント内の「支払を済ませました」から申告します。

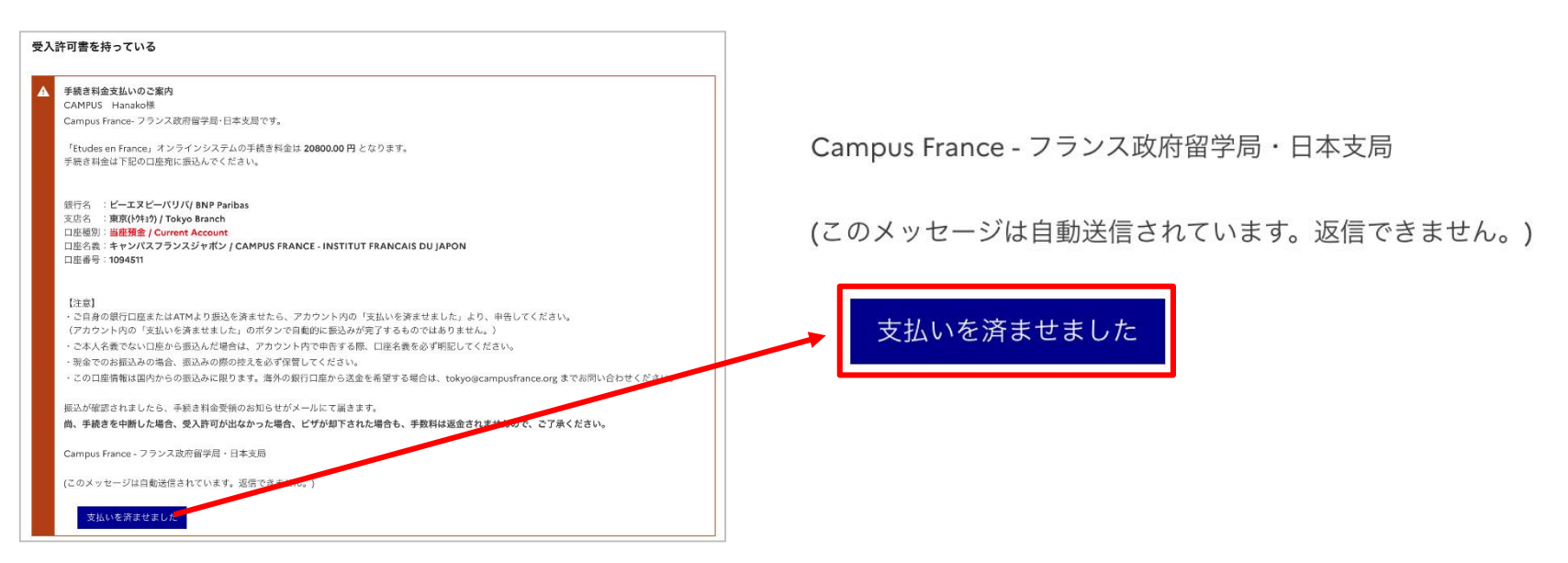

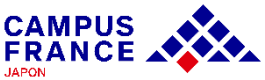

### <u>ステップ 2</u>

オンラインフォームが認証されたら、手続き料金を支払い、申告する

| 支払い方法・:       数行振込          数振込み日・:           1       日/月/西暦            | この申告は振り込まれた名義と金額が<br>申請者と一致するかどうかを照合する<br>ための大事なステップです。誤りがな<br>いか確認しましょう。 |
|-------------------------------------------------------------------------|---------------------------------------------------------------------------|
| □座名表示たは振込依頼人*:<br>御行振込を行った方(ご自身の場合はご自身の)口座名義を記載してください。<br>御行名、都市名、支店名*: | この申告はあくまで、申告です。<br>申告によって自動的に振り込みが完了する<br>ものではありません                       |
| 振込時のお客様換え番号・:                                                           | ご自身で銀行やコンビニATM等で振込みを                                                      |
| 振込を行った際に発行される控えに量かれている受理番号を入力してください。わからない場合は "non" としてください。             | 行なったあと、申告してください。                                                          |
| 保存する前に、再度ご入力内容を確認してください。誤りがある場合、振り込まれた履歴とこの申告内容の照合に時間を要する可能性があります。      | 支払申告と支払金額の照合には最大1週間                                                       |
| 保存 キャンセル ×                                                              | ほどかかる場合があります。                                                             |

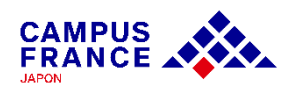

### <u>ステップ 3</u> 手続き完了のメールが届いた後、ビザセクションにてビザ申請を行う

1. Campus Franceで手続き料金の支払いを確認でき次第、「手続き料金受領のお知らせ」 及び「手続き完了のお知らせ」というメールが届きます。

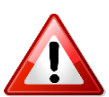

Campus Franceのオンラインフォームが最終的に審査完了するまでには数日がかかります。 手続き完了のメッセージが届くまでには**約1週間**を要することがあります。 1週間経過しても通知が来なかった場合のみCampus Franceにご連絡ください。

### 2. 東京にある在日フランス大使館領事部ビザセクションでビザの申請を行います。

• « Etudes en France » の手続きは、<u>必ずビザ申請の前に済ませてください</u>。

必ず次のページにある大使館からのご案内をご確認いただいたうえで申請を行ってください。

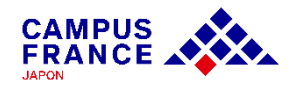

### 在日フランス大使館ビザセクションからの ビザ申請手続きに関するご案内

#### <u>下記詳細に関してのご質問等は直接ビザセクションにお問い合わせください</u>

•ビザを申請する際は、France-Visasのホームページでご自身のケースに該当する必要書類リストを確認し、申請書の登録をオンラインで完了させてから大使館にご来館頂いています。

France-Visasのホームページで申請書の作成が完了していない場合、ビザ申請予約日にご来館 いただいても、申請が受理されないのでご注意ください。 詳細は次のページを確認してください。

> 夏季繁忙期に当たる2025年6月11日(水)~8月27日(水)は、 毎週水曜日9時~12時に交換留学生専用のビザ申請枠が設けられます。 手続きを完了した方にのみ専用の予約リンクが « Etudes en France »のメッセージボックス内に届きます。 専用リンクからビザ申請の予約を取った上で大使館にご来館ください。

### 在日フランス大使館ビザセクションからの France-Visasオンライン手続きに関するご案内

#### <u>下記詳細に関してのご質問等は直接ビザセクションにお問い合わせください</u>

**1. France visasのホームページで作成した申請書を印刷したもの必須。** ※手書き・自分で作成したものは使えません。(BROUILLON、DRAFTと書いてある状態の もはまだ下書き状態です⇒登録を最後まで完了させて再度印刷してください。)

2. 申請書1枚目の左上に、JPから始まるCAMPUS FRANCEの番号をご記入ください。

3. 支払いは現金のみ。料金はFrance Visasで申請書の作成完了後に表示されます。 お釣りは出ません。(すぐ出せるよう用意)

4. フランスの学校の登録証明書・残高証明書・住居証明を一緒にご提出ください。

- 残高証明書: 自分名義、または親の名義
- 住居証明:未定の場合は、決まっていない理由・これからどのように決めていくかを説明 したフランス語か英語の手紙に、日付およびパスポートと同じサインをしたものが必要

5. レターパックプラス(赤)必須。

宛先を書いて、控用のシールは剥がさないで、追跡番号だけ控えてください。

6. パスポートのコピー必須。

どれか一つでもできていない場合、別日にもう一度予約を取ってきてもらい ますのでご了承ください。